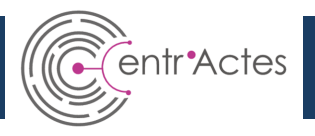

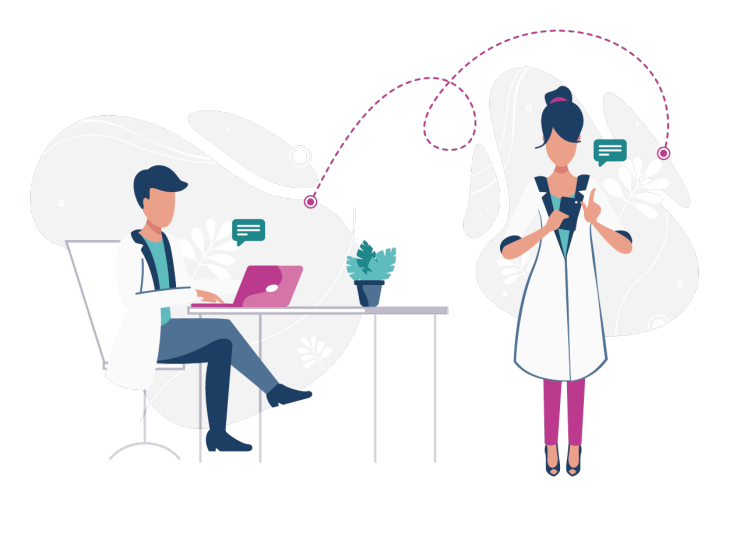

## Plateforme Numérique de Coordination en parcours de soins primaires

Comment faire un déclenchement via entr'Actes ?

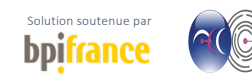

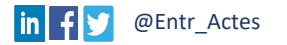

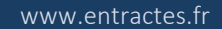

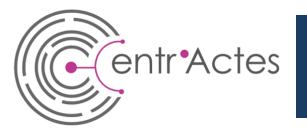

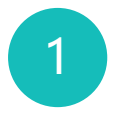

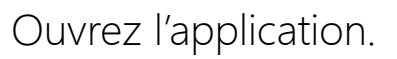

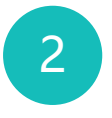

Connectez-vous avec votre schéma.

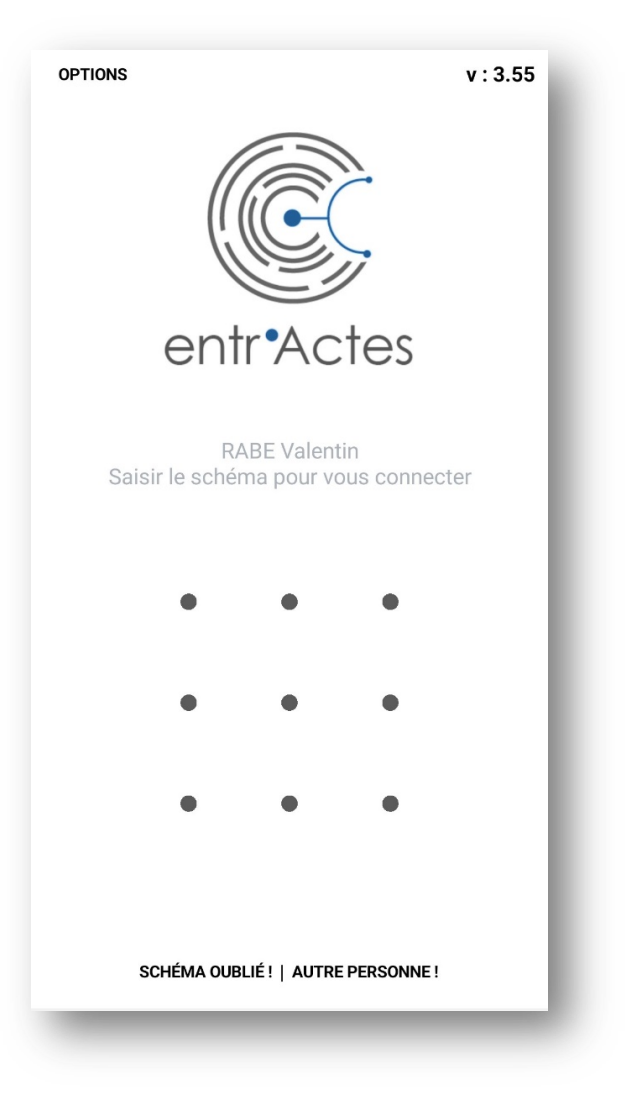

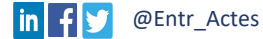

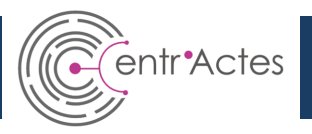

Ouvrez le Menu.

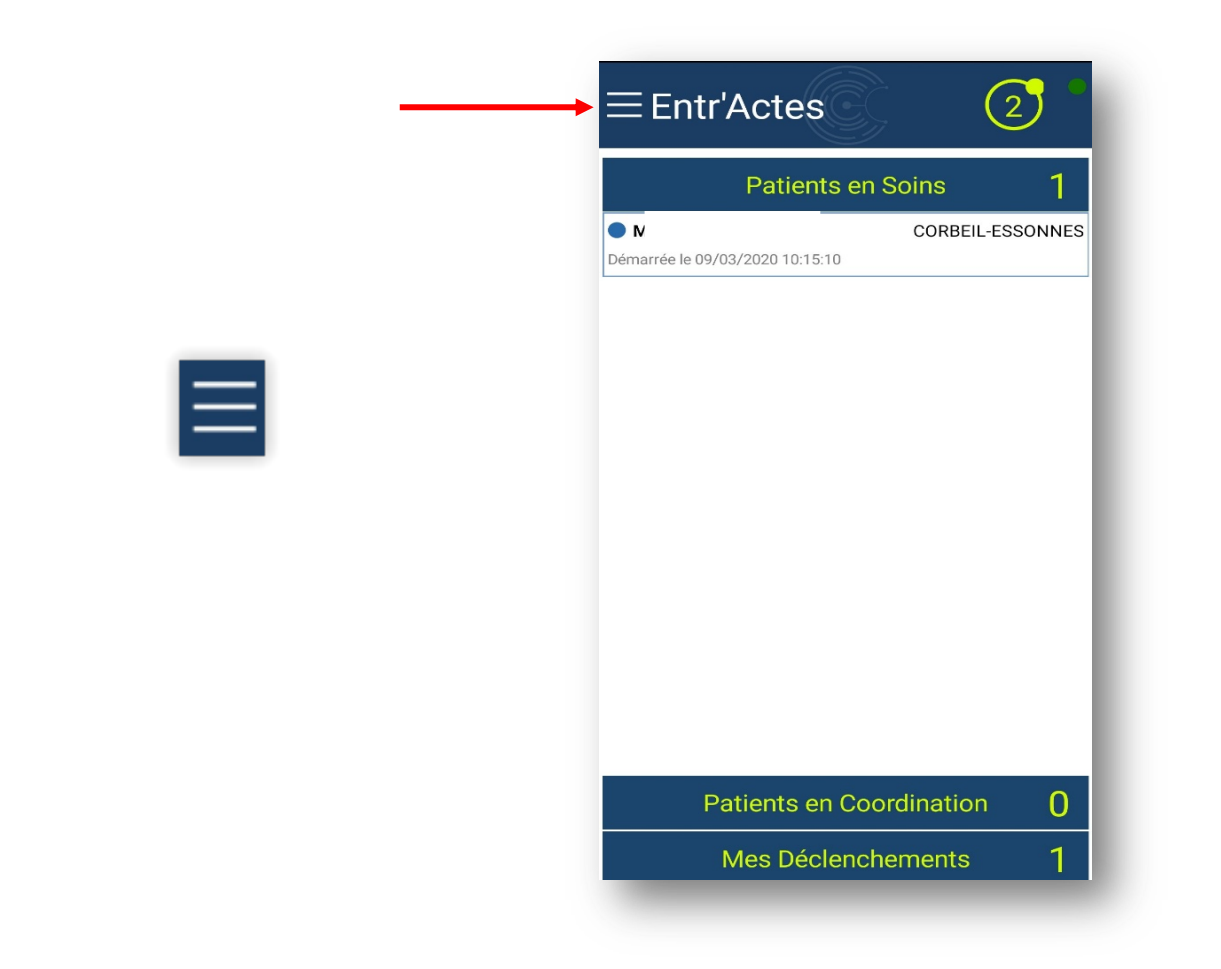

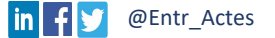

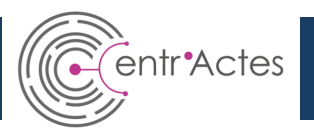

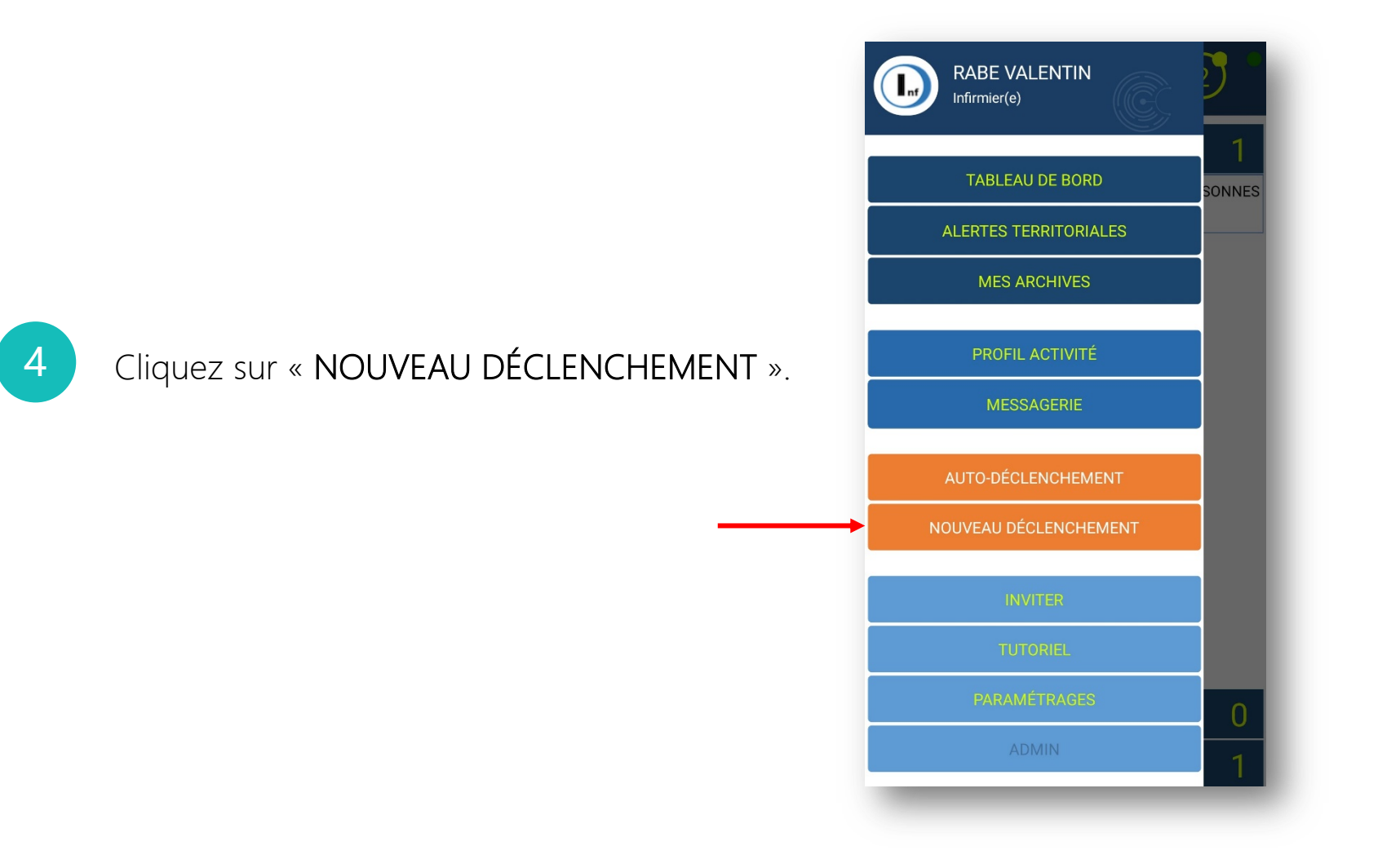

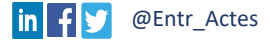

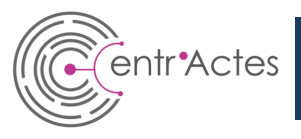

Remplissez les informations générales concernant le patient.

Certaines informations doivent obligatoirement être renseignées :

- $\checkmark$  Nom de naissance
- ✓ Nom
- ✓ Prénom
- ✓ Date de Naissance
- ✓ Genre
- ✓ Téléphone

| li                  | nformations générales |
|---------------------|-----------------------|
| Nom de naissance :  | TEST DEMO             |
| Nom :               | TEST DEMO             |
| Prénom :            | Essai                 |
| Date de naissance : | 01/01/1990            |
| Genre :             | Homme                 |
| Lieu de naissance : |                       |
| Téléphone :         | 0101010101            |
| NIR :               |                       |
| Régime :            |                       |
|                     | O Lecture Vitale      |
|                     | Adresse               |
| CP / Ville :        |                       |
|                     |                       |
| QUITTE              | R CONFIRMER           |

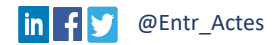

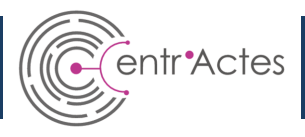

#### Astuce

Afin de compléter le dossier plus rapidement, utilisez la fonctionnalité « **Lecture Vitale** » et prenez en photo la carte vitale du patient.

- ✓ Prénom
- ✓ Nom
- Numéro de Sécurité
   Sociale
  - Inutile de prendre en photo toute la carte vitale, uniquement ces 3 infos.

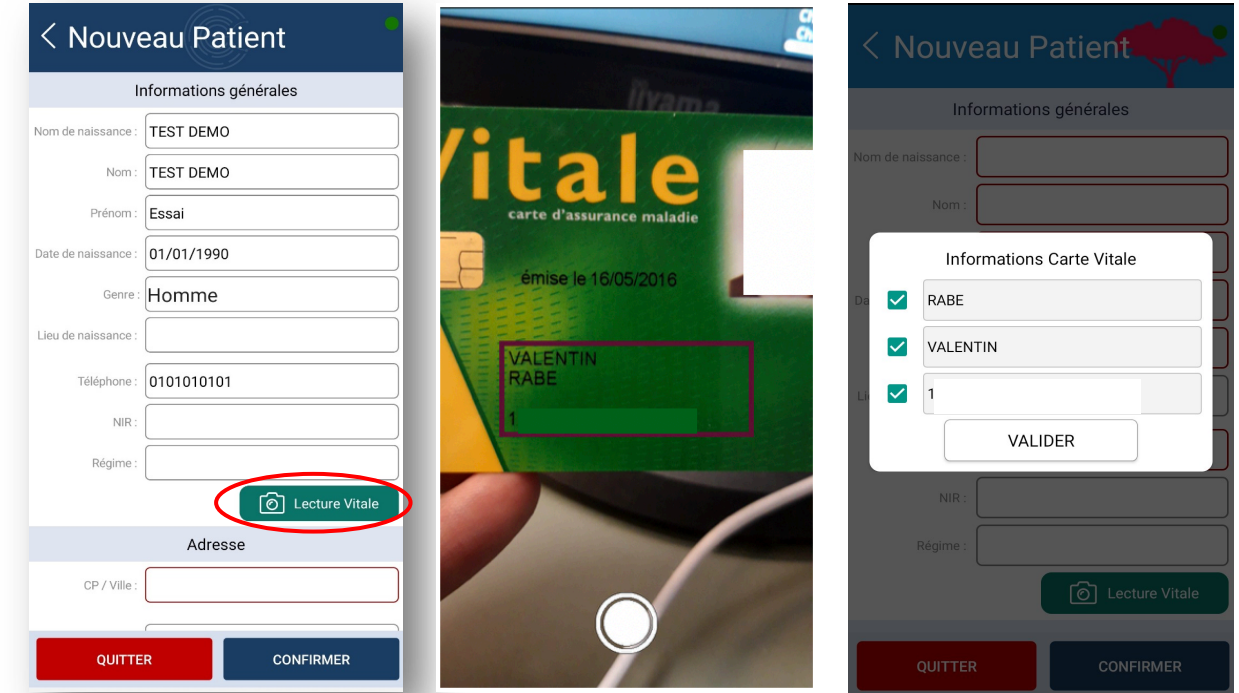

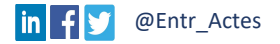

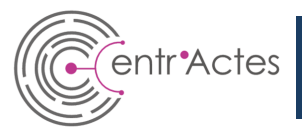

Renseignez l'adresse du patient.

Certaines informations doivent obligatoirement être renseignées :

- ✓ N° et Rue
- ✓ Commune
- ✓ Code Postal

7

Appuyez sur confirmer, lorsque tous les éléments sont renseignés.

| NIR :<br>Régime : |                  |
|-------------------|------------------|
|                   | C Lecture Vitale |
|                   | Adresse          |
| CP / Ville :      | Toulouse         |
| N° et Rue :       | Rue Dieu         |
| Batiment :        |                  |
| Escalier :        |                  |
| Étage :           |                  |
| Digicode :        |                  |
| Interphone :      |                  |
| Porte :           |                  |
|                   |                  |
|                   |                  |
| OUITTE            | R CONFIRMER      |

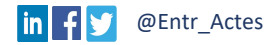

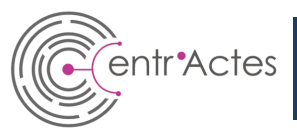

Renseignez les professionnels habituels intervenant dans la prise en charge du patient.

Appuyez sur « Infirmier » ou « Pharmacien » pour effectuer une recherche du professionnel.

Si d'autres professionnels sont connus, appuyer sur :

Ajouter un professionel habituel

Pensez à renseigner le médecin traitant pour qu'il soit informé de toutes les prises en charge du patient ;)

#### < Professionels habituels

# Professionnels habituels Infirmier(e) habituel non renseigné Pharmacien habituel non renseigné Ajouter un professionel habituel

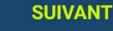

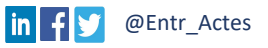

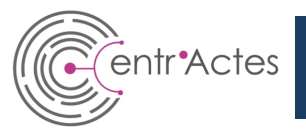

### Exemple

Pour indiquer le nom d'un infirmier habituel :

- ✓ Renseignez le nom (au moins les 3 premières lettres);
- ✓ Renseignez le prénom, si connu ;
- ✓ Appuyez sur « RECHERCHE » ;
- Sélectionnez le professionnel dans la liste proposée.

| < Ajout p        | orof. habituel                       |
|------------------|--------------------------------------|
| Type recherche : | Profession - Nom - Prénom            |
| Profession :     | Infirmier                            |
| Nom :            | Rabe                                 |
| Prénom :         | Saisir au moins les 3 premières lett |
|                  | RECHERCHE                            |
|                  |                                      |
|                  |                                      |
|                  |                                      |
|                  |                                      |
|                  |                                      |
|                  |                                      |
|                  |                                      |
|                  |                                      |
|                  |                                      |
| Recherche        | e effectuée dans l'annuaire national |
|                  |                                      |

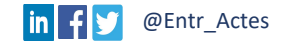

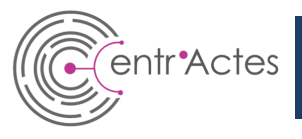

Le(s) professionnels renseigné(s) apparai(ssen)t dans la liste des professionnels habituels du patient.

Appuyez sur « SUIVANT ».

Pensez à renseigner le médecin traitant pour qu'il soit informé de toutes les prises en charge du patient ;)

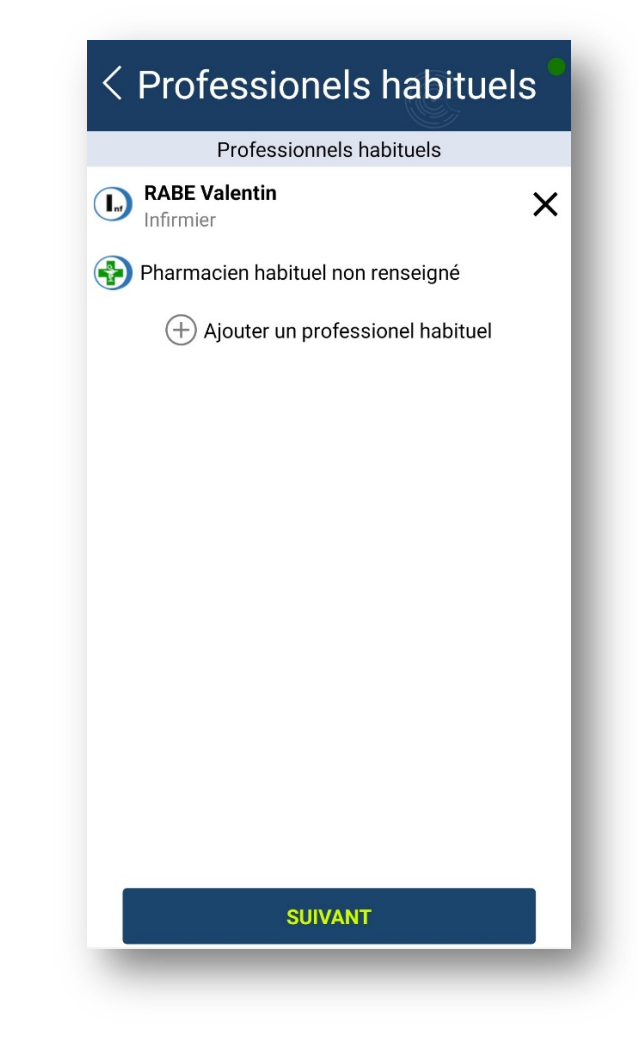

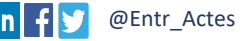

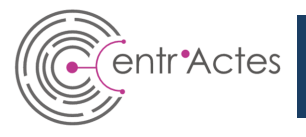

Dans la partie « **Commentaire** », renseignez le motif du déclenchement, ainsi que les informations nécessaires pour la prise en charge demandée.

*Vous ne pouvez pas faire un déclenchement sans rentrer un commentaire.* 

| M. TEST Maurice                    |  |
|------------------------------------|--|
| 0 <sup>7</sup> 19 ans (01/01/2001) |  |

#### Déclenchement Intervenants

Commentaire:

<

motif du <u>déclenchement</u> <u>d'intervention</u> Perf 2x/j <u>agrafes à j+4</u> <u>réfection</u> pst tous les 2j

| 30' |  |  |
|-----|--|--|
| 24h |  |  |

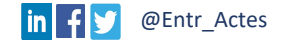

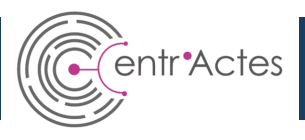

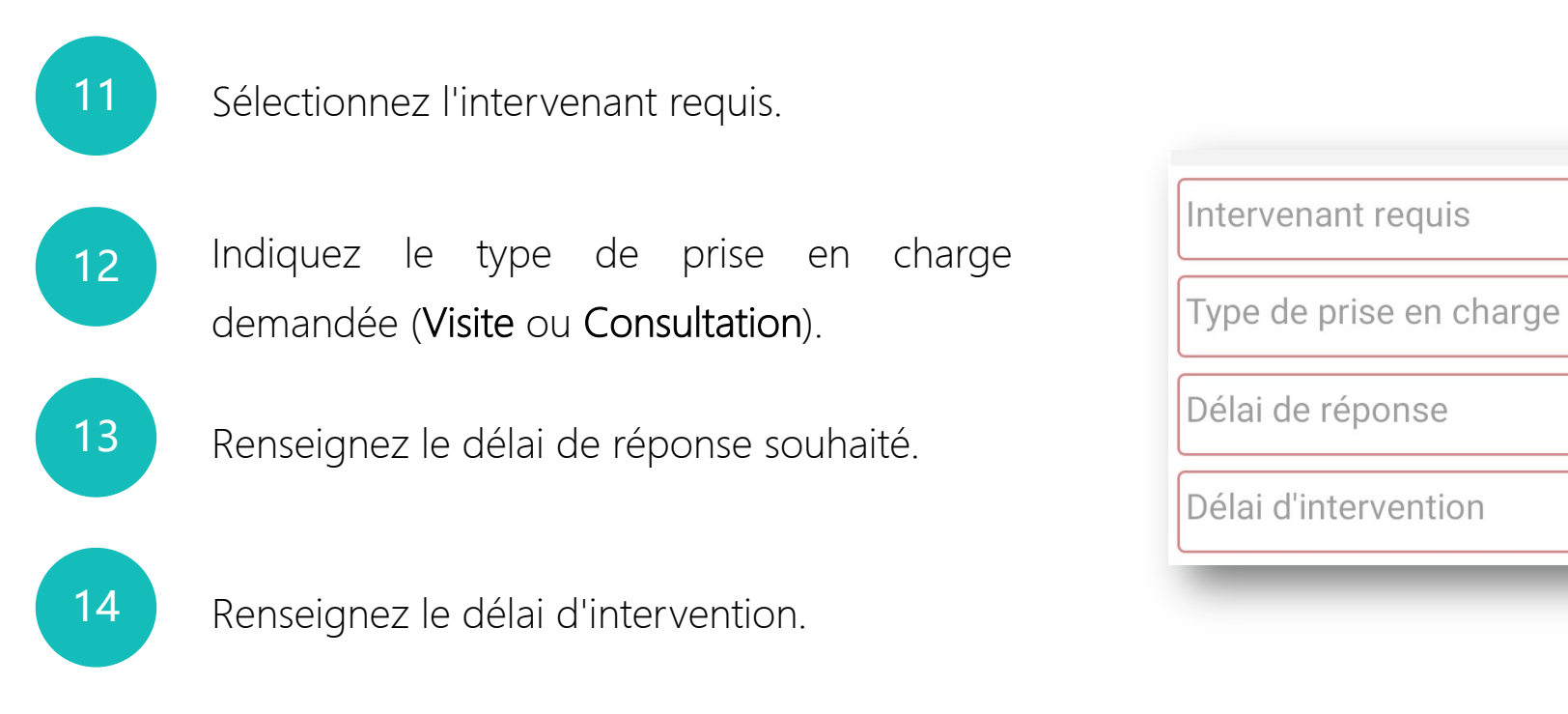

Le délai de réponse correspond au temps que vous laissez aux professionnels de santé pour répondre à votre demande.

Le délai d'intervention définit à quel moment vous souhaitez que le professionnel intervienne.

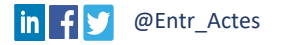

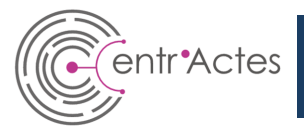

Une fois validée, votre demande de déclenchement apparaît en orange sur le côté droit.

## ATTENTION, elle n'est pas encore diffusée à aux professionnels de santé.

Vous avez la possibilité de faire une autre demande de déclenchement pour le même patient. Pour cela, renseignez les champs correspondant à votre nouveau besoin.

Une fois validées, les demandes supplémentaires apparaîtront dans la liste de droite, en attente du déclenchement.

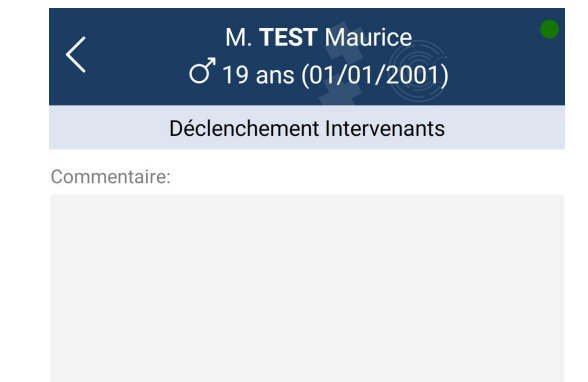

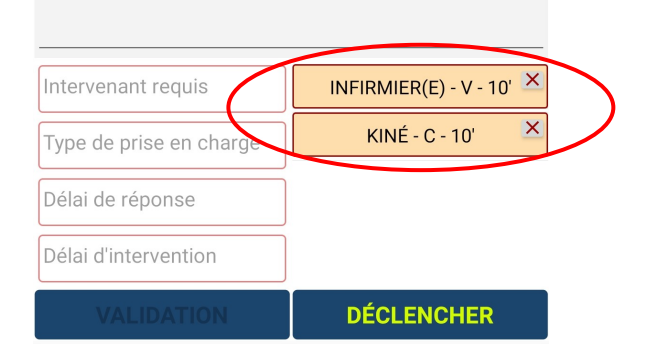

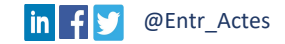

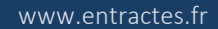

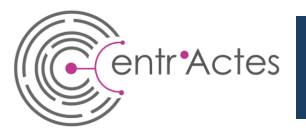

## Appuyez sur « DÉCLENCHER » pour diffuser

votre / vos demande(s).

| K M. M. O <sup>®</sup> 19 ans |                        |
|-------------------------------|------------------------|
| Déclencheme                   | nt Intervenants        |
| Commentaire:                  |                        |
|                               |                        |
|                               |                        |
|                               |                        |
|                               |                        |
|                               |                        |
|                               |                        |
|                               |                        |
|                               |                        |
|                               |                        |
|                               |                        |
| Intervenant requis            | INFIRMIER(E) - V - 10' |
| Type de prise en charge       | KINÉ - C - 10'         |
| Délai de réponse              |                        |
| Délai d'intervention          |                        |
| VALIDATION                    | DÉCLENCHER             |

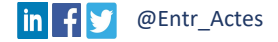

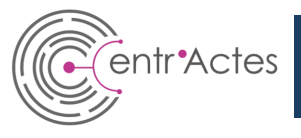

Vous pouvez retrouver l'historique de vos déclenchements sur l'écran d'accueil.

#### Sont indiqués :

- les nom et prénom du patient,
- ✓ la catégorie professionnelle demandée,
- ✓ et le professionnel ayant accepté la demande.

| $\equiv$ Entr'Actes      | 1 •       |
|--------------------------|-----------|
| Patients en Soins        | 3         |
| Patients en Coordination | 0         |
| Mes Déclenchements       | 4         |
| M. TEST DEMO Essai       | Toulouse  |
| lnfirmier(E)             | v         |
| RABE Valentin            | •         |
| Mme. TEST VR valentin    | Courances |
| lnfirmier(E)             | v         |
| RABE Valentin            | •         |

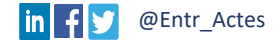

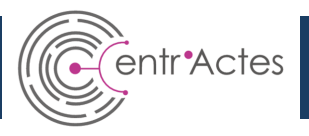

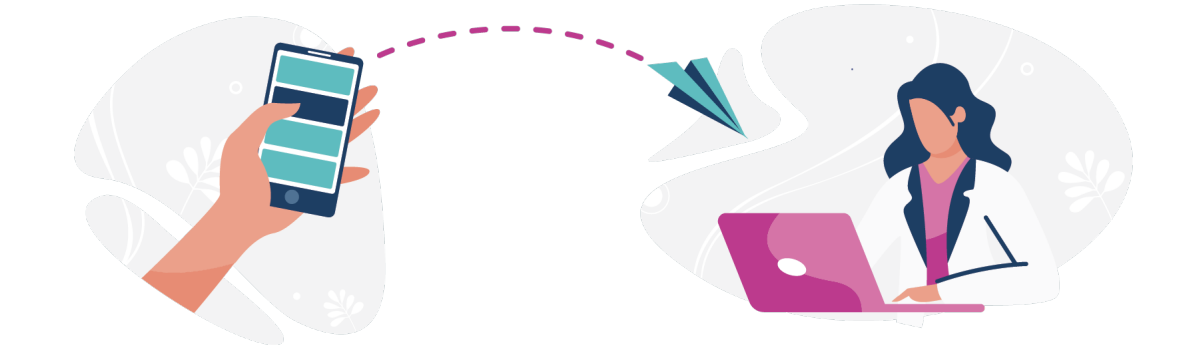

Faire un déclenchement pour un patient déjà dans votre interface

- ✓ Patients en Soins
- $\checkmark$  Patients en Coordination
- ✓ Mes déclenchements

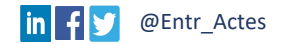

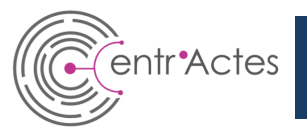

#### Astuce

Pour faire un déclenchement pour un patient déjà renseigné dans votre interface, appuyez sur le patient souhaité dans une des listes :

- ✓ Patients en Soins
- $\checkmark$  Patients en Coordination
- ✓ Mes Déclenchements

|                                 | <b>J</b> |
|---------------------------------|----------|
| Patients en Coordination        | 0        |
| Mes Déclenchements              | 4        |
| M. TEST DEMO Essai              | Toulous  |
| L Infirmier(E)                  | <u>۱</u> |
| RABE Valentin                   |          |
| Mme. TEST VR valentin           | Courance |
| L Infirmier(E)                  | <u>۱</u> |
| RABE Valentin                   |          |
| M. TESTTT maurice               | Ég       |
| lnfirmier(E)                    | <u>۱</u> |
| Annulé le jeudi 12 mars à 17:27 |          |
|                                 |          |

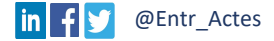

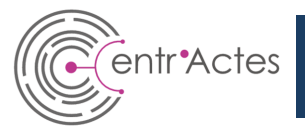

## Un lien rapide vous permet de faire un déclenchement sans avoir à re-saisir les informations Patient.

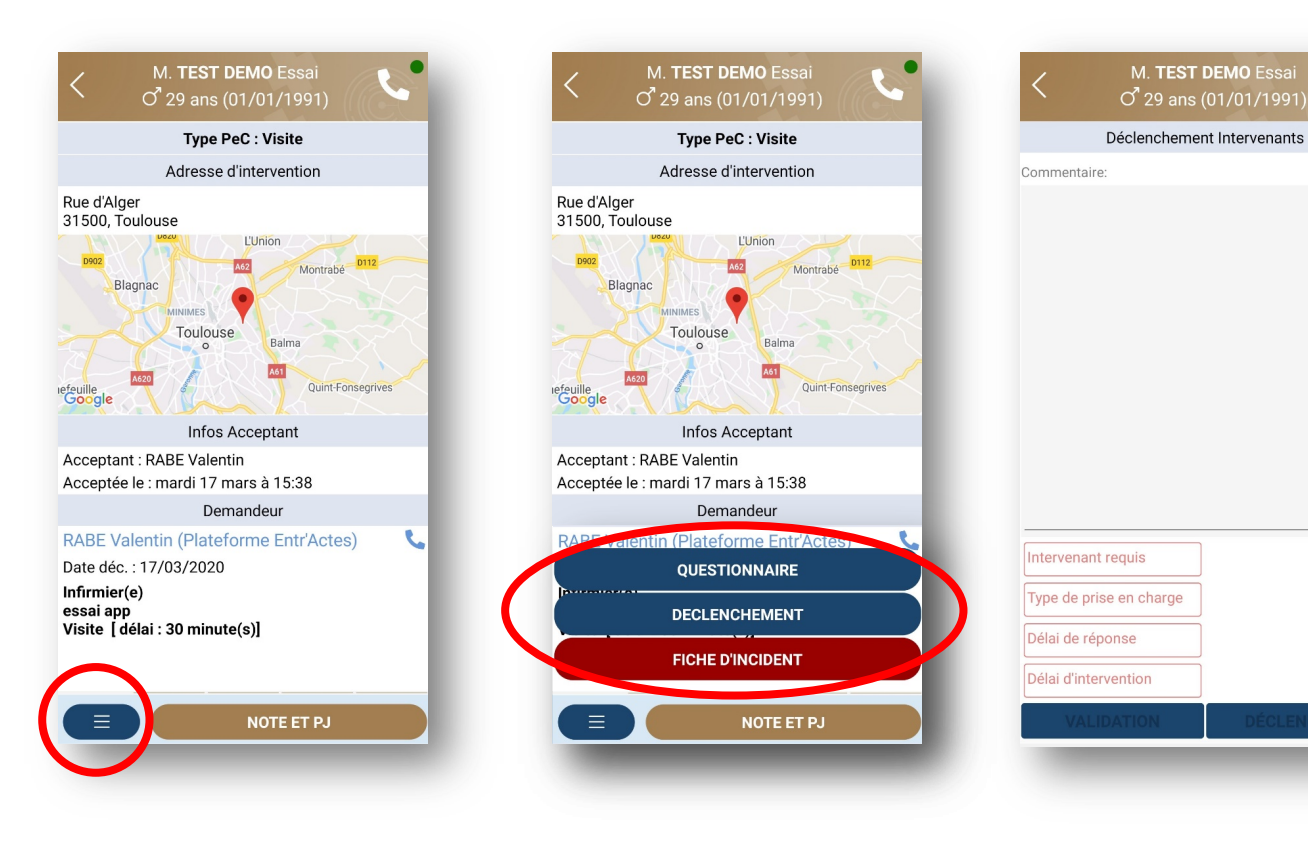

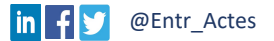

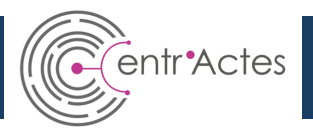

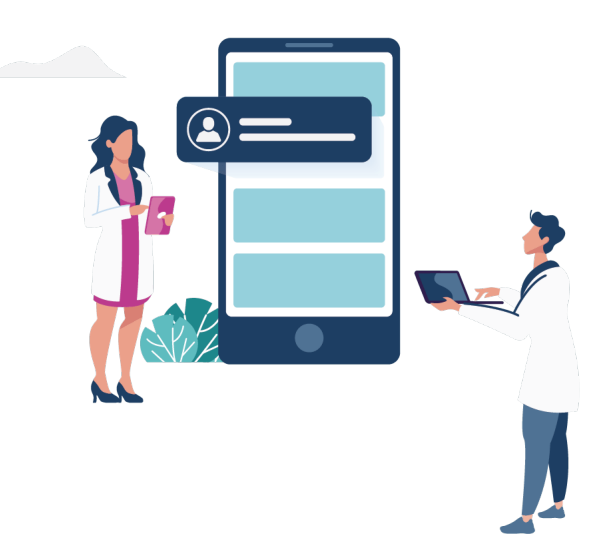

## Répondre à un déclenchement

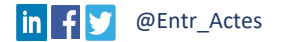

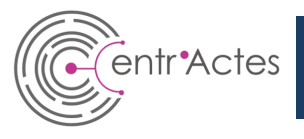

Les déclenchements faits par d'autres professionnels vous seront indiqués par le biais de notifications.

Vous pouvez également retrouver les demandes d'intervention en cours en appuyant sur :

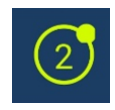

Le chiffre indique le nombre de demandes auxquelles vous pouvez répondre.

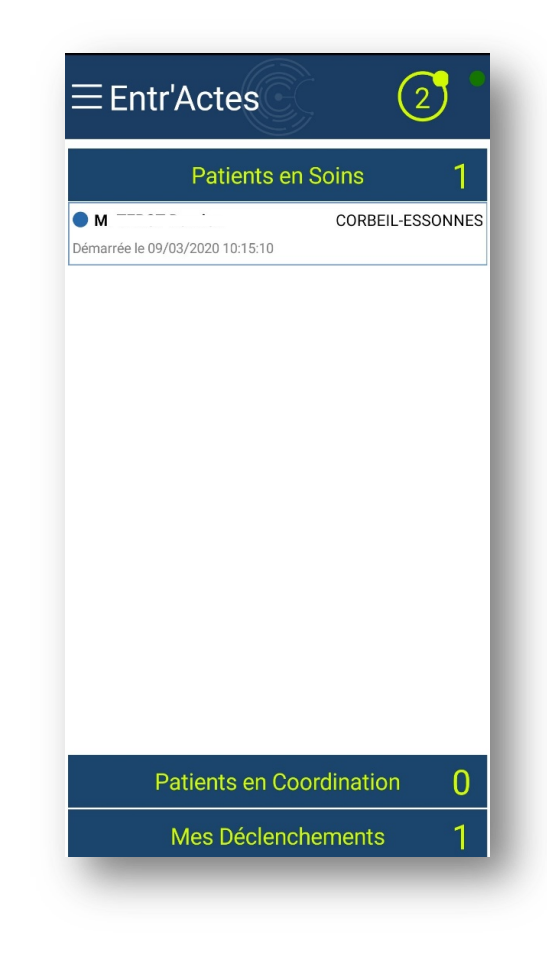

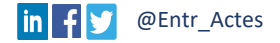

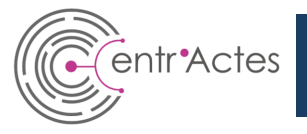

Acceptez ou Déclinez la demande.

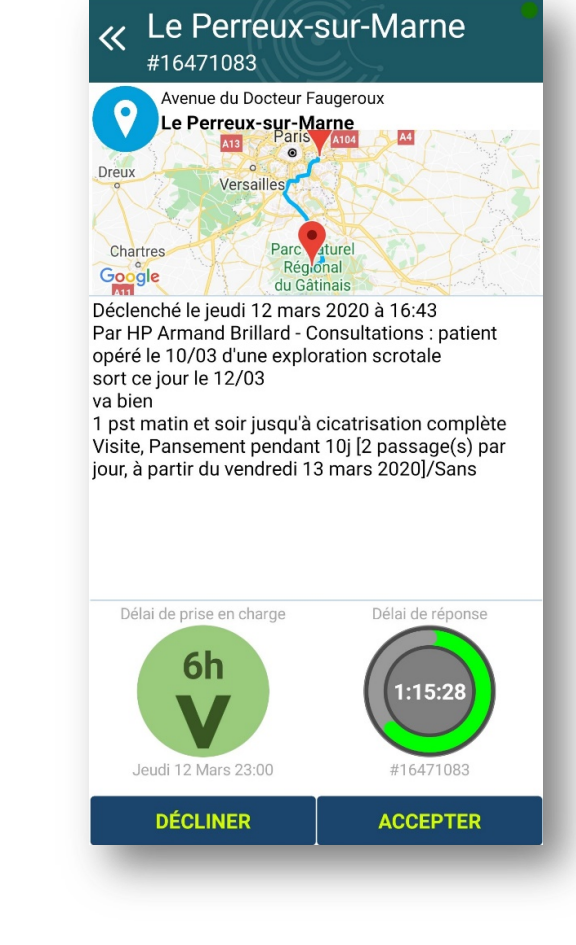

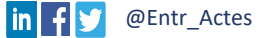

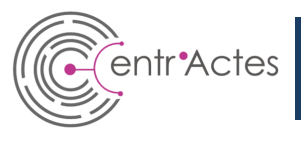

Si vous acceptez la demande, elle apparaîtra dans la catégorie « **Patient en Soins** ». Appuyez sur le patient, pour avoir accès à toutes les informations.

| ≡ Entr'Actes                           |            |        |
|----------------------------------------|------------|--------|
| Patients en S                          | oins       | 1      |
| • M<br>Démarrée le 09/03/2020 10:15:10 | CORBEIL-ES | SONNES |
|                                        |            |        |
|                                        |            |        |
|                                        |            |        |
|                                        |            |        |
|                                        |            |        |
|                                        |            |        |
|                                        |            |        |
|                                        |            |        |
|                                        |            |        |
|                                        |            |        |
| Patients en Coor                       | dination   | 0      |
| Mes Déclenche                          | ments      | 1      |

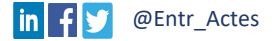

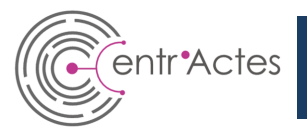

La première page d'informations vous rappelle :

- ✓ l'adresse du patient,
- le professionnel à l'origine du déclenchement.

Faites glisser vers la gauche pour faire apparaître la deuxième page.

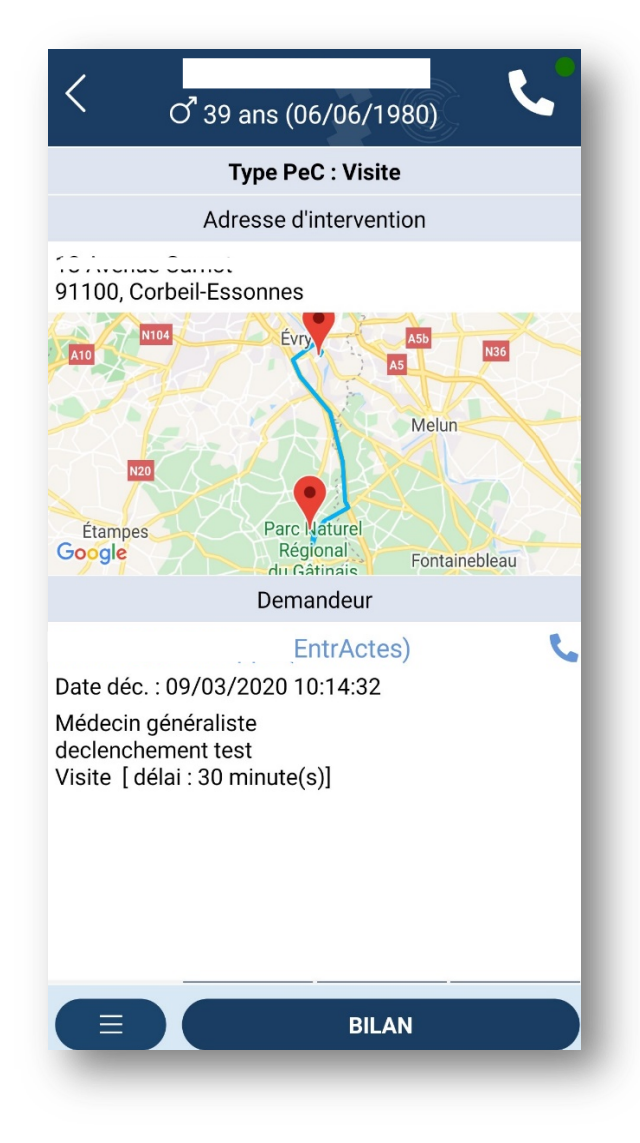

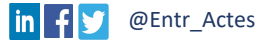

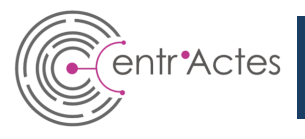

La deuxième page d'informations vous donne les renseignements concernant l'identité du patient.

Faites glisser vers la gauche pour faire apparaître la troisième page.

| C M.<br>O 39 ans                  |               | <b>L</b> |
|-----------------------------------|---------------|----------|
| Inform                            | nations       |          |
| Nom d'usage :                     |               |          |
| Nom de naissance : -              |               |          |
| Prenom : Damier                   | ı             |          |
| Age : 39 ans                      |               |          |
| Date nais. :                      |               |          |
| NIR : -                           |               |          |
| Téléphone :                       |               |          |
| Telephone 2 : -                   |               |          |
| Email : -                         |               |          |
|                                   | (-)           |          |
| Adresse d                         | e residence   |          |
| 18 Ave<br>91100, Corbeil-Essonnes |               |          |
| Directives                        | Anticipées    |          |
| RAS                               |               |          |
| Personnes                         | de Confiance  |          |
| Personne de confiance n           | on renseignée |          |
|                                   |               |          |
|                                   |               |          |
|                                   |               |          |
|                                   |               |          |
|                                   | BILAN         |          |
|                                   |               |          |

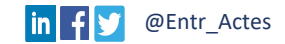

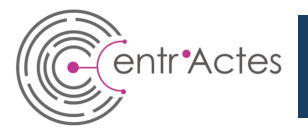

## La troisième page concerne l'historique des interventions Entr'Actes.

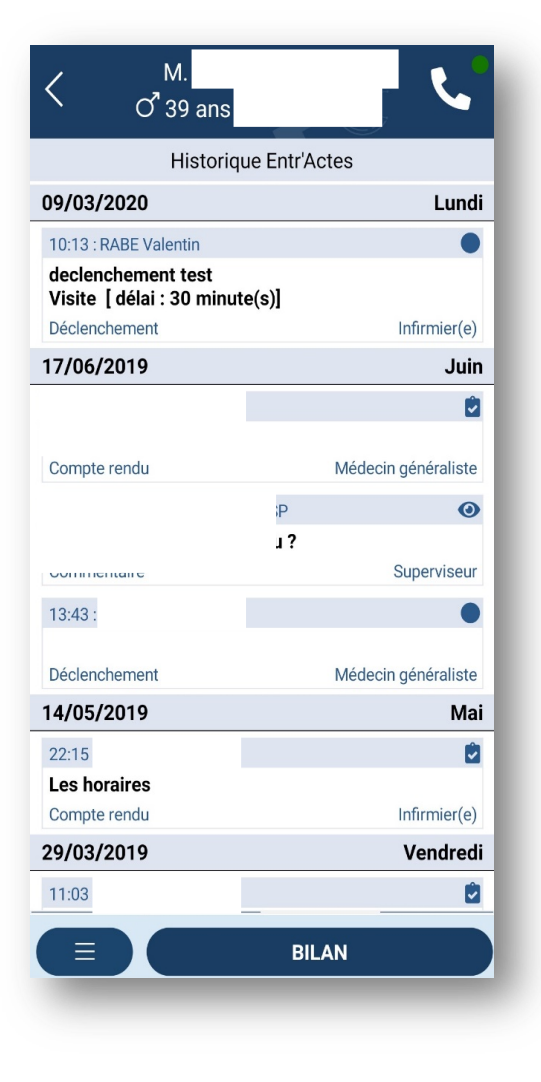

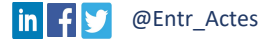

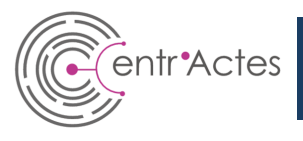

Après chaque Visite/Consultation, réalisez votre compte-rendu d'intervention. Il sera alors visible par l'ensemble des professionnels intervenant dans la prise en charge du patient.

Pour cela, appuyez sur « BILAN ».

| C <sup>M.</sup>                                                          |             |                          |
|--------------------------------------------------------------------------|-------------|--------------------------|
| Historiq                                                                 | ue Entr'A   | ctes                     |
| 09/03/2020                                                               |             | Lundi                    |
| 10:13 : RABE Valentin<br>declenchement test<br>Visite [ délai : 30 minut | te(s)]      | laferniar(a)             |
| 17/06/2019                                                               |             | luin                     |
| Compte rendu                                                             |             | ✓<br>Médecin généraliste |
|                                                                          | ;Р<br>Ј?    | Supervisour              |
| 13:43 :                                                                  |             |                          |
| Déclenchement                                                            |             | Médecin généraliste      |
| 14/05/2019                                                               |             | Mai                      |
| 22:15<br>Les horaires<br>Compte rendu                                    |             | lnfirmier(e)             |
| 29/03/2019                                                               |             | Vendredi                 |
| 11:03                                                                    | _           | 2                        |
|                                                                          | <b>B</b> II | LAN                      |

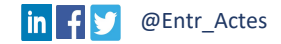

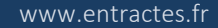

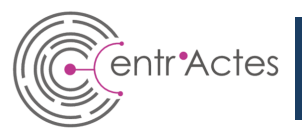

Écrivez le compte-rendu dans la zone grisée.

Vous pouvez ajouter des photos *(par exemple : pour l'évolution d'une plaie)* ou une pièce jointe.

Appuyez ensuite sur « ENREGISTRER LE BILAN ».

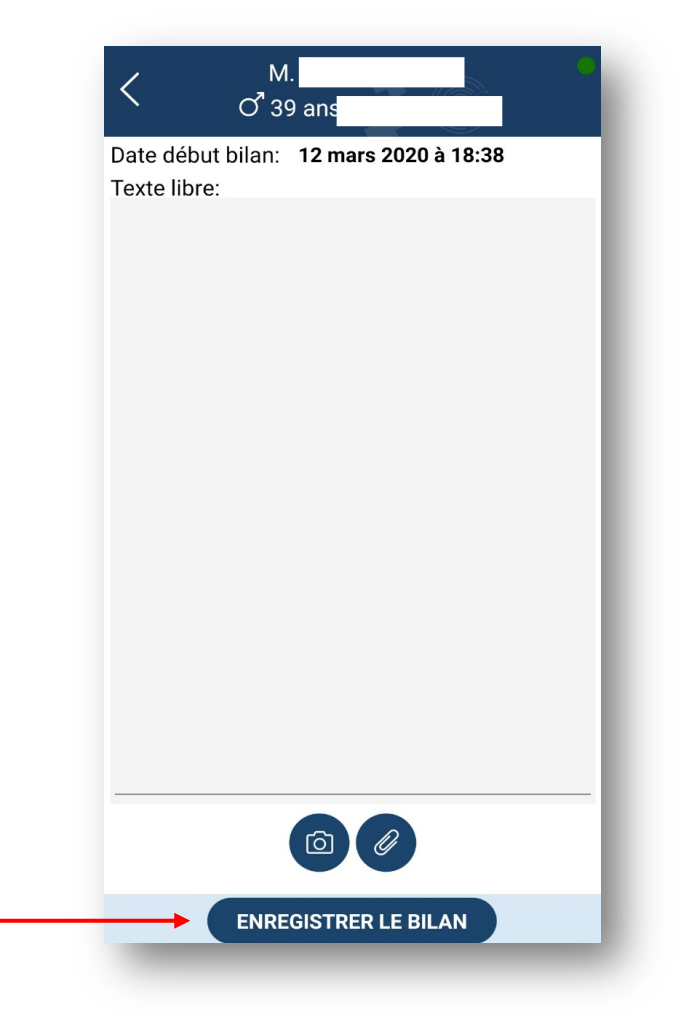

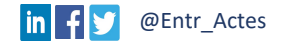

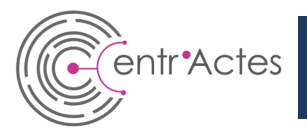

Depuis l'Historique des interventions Entr'Actes, faites glisser vers la gauche pour faire apparaître la quatrième page.

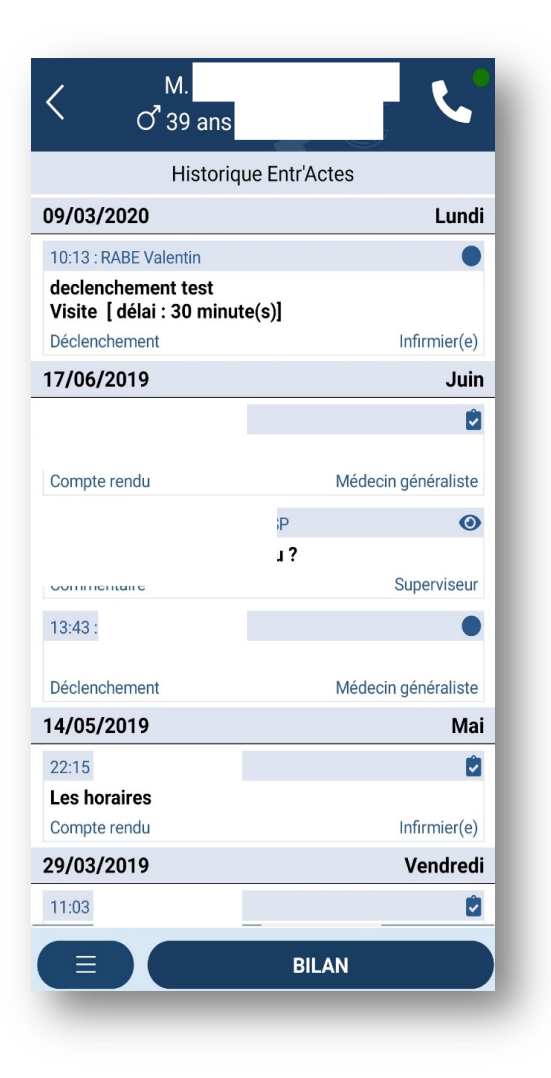

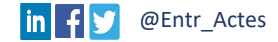

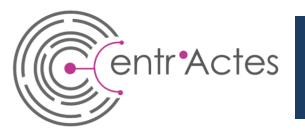

La quatrième page renseigne :

- ✓ les différents professionnels habituels,
- ou les professionnels intervenants de façon ponctuelle, dans la prise en charge du patient.

Faites glisser vers la gauche pour faire apparaître la cinquième page.

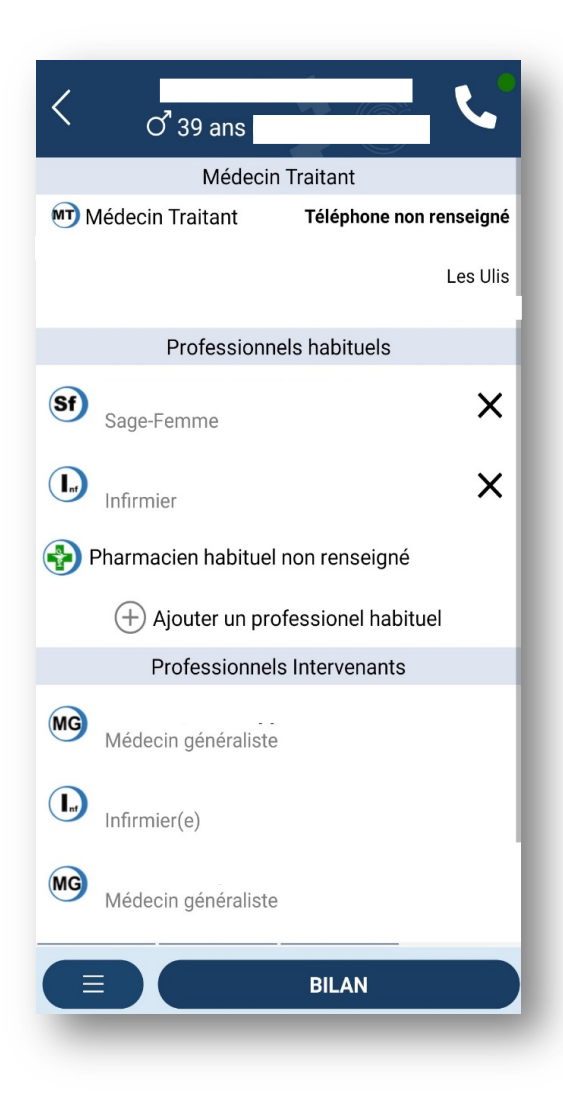

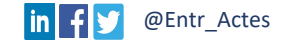

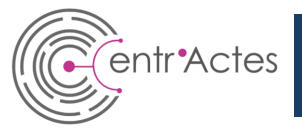

La cinquième page est un **Tchat** vous permettant d'échanger autour de la prise en charge du patient avec les professionnels intervenants.

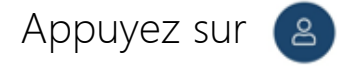

pour avoir accès à la liste des professionnels

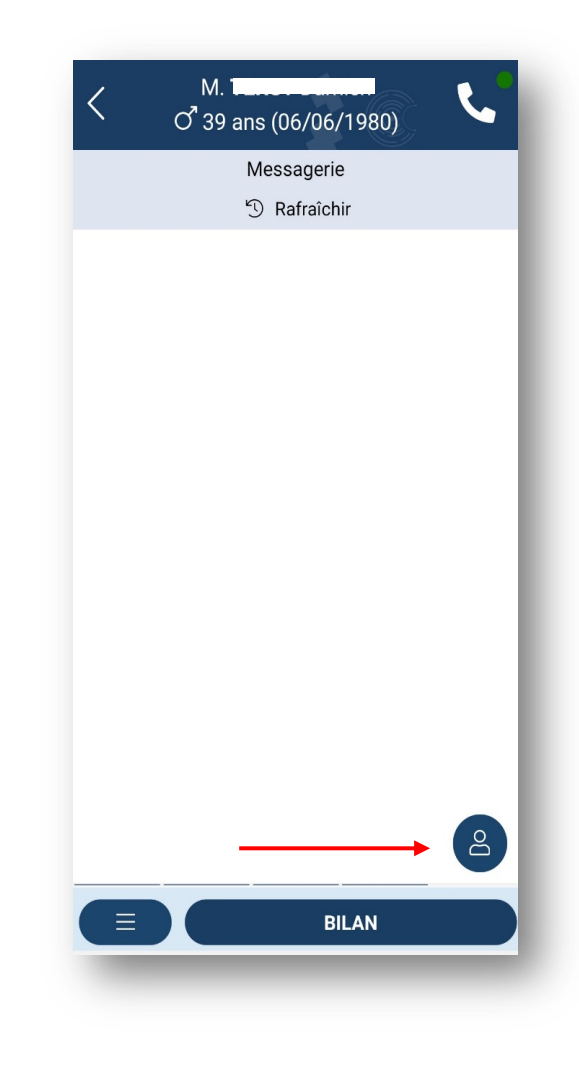

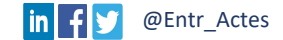

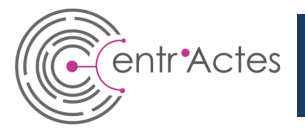

Sélectionnez le(s) professionnel(s) avec qui vous souhaitez échanger.

Et appuyez sur « RÉDIGER »

| < Nouveau message               | 7 |
|---------------------------------|---|
| Philippe<br>Médecin généraliste |   |
| Nathalie Sage-femme             |   |
|                                 |   |
|                                 |   |
|                                 |   |
|                                 |   |
|                                 |   |
|                                 |   |
| RÉDIGER                         |   |

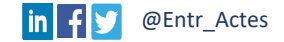

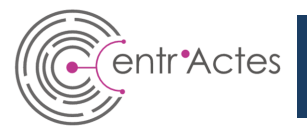

Rédigez votre message et envoyez-le. Vous pouvez suivre les messages sous forme de conversation.

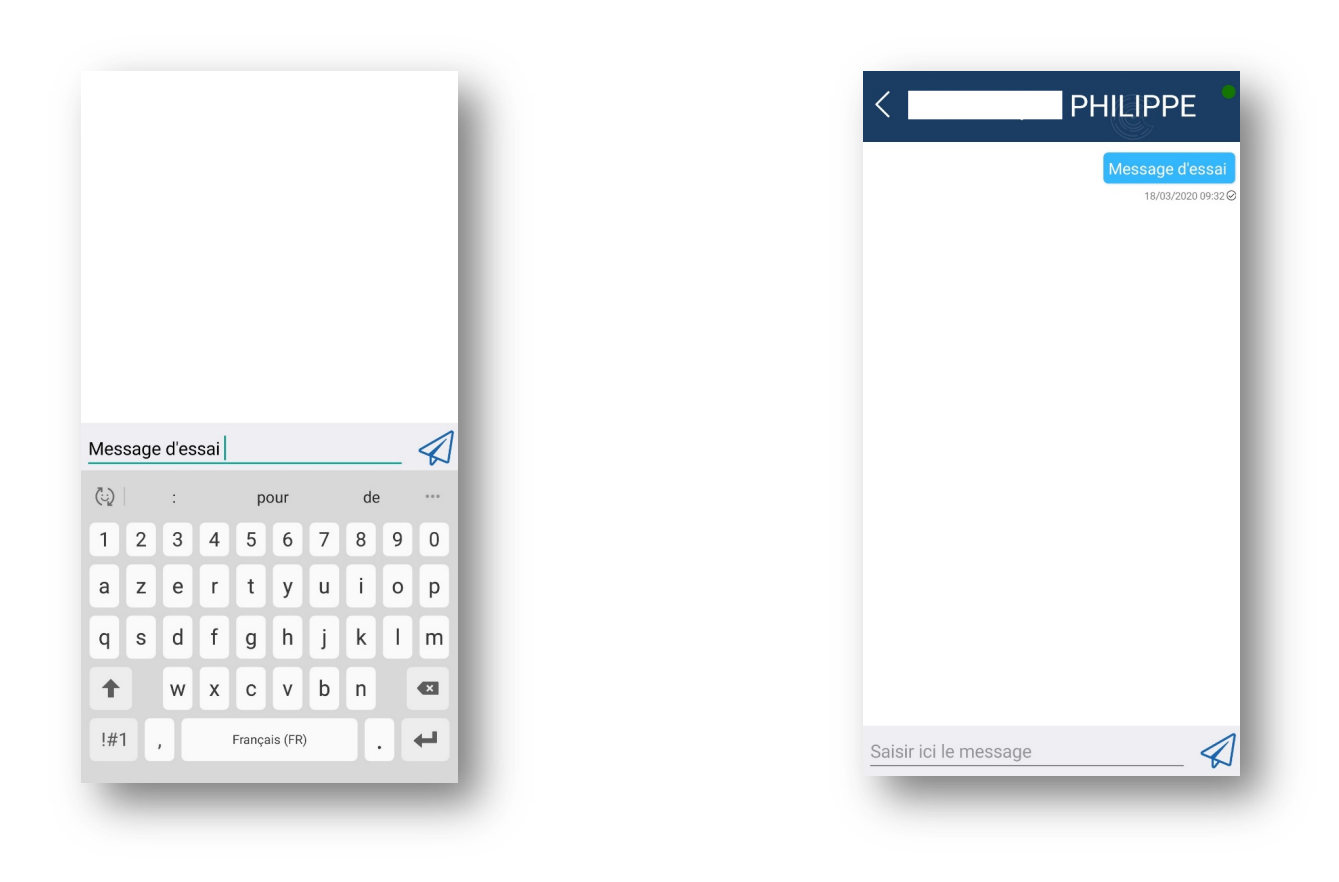

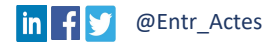

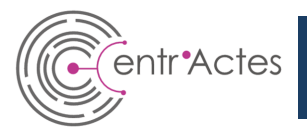

## Vous avez d'autres questions sur l'utilisation de l'application Entr'Actes ?

Contactez nous à support@entractes.fr

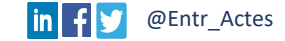